#### **Search Results**

- จำนวนรายการผลลัพธ์จากการสืบค้น
- 💫 เลือกจำกัดหรือผลลัพธ์ให้แคบลง เช่น ต้องการเฉพาะ Journal Article
- 😮 เลือกชื่อเรื่อง (Title) เพื่อเข้าดูเอกสาร Full Text
- 4 ดาวน์โหลด Full Text รูปแบบไฟล์ PDF
- 뎡 ดาวน์โหลดรูปแบบไฟล์ช้อมูลอ้างอิง (Citation เช่น RIS, ENW ที่ตรงกับชื่อโปรแกรมจัดการ บรรณานุกรม เช่น EndNote, RefWorks, EEWOWW ๆลๆ

3 Result(s) for "teen" AND "sex education" AND (adolescen) AND NOT (pregnam) Include Preview-Only Sort By Relevance Newest First Oldest First Date Publisi Your search also matched 4 preview-only results, e.g. The Impact of African American Fathers on Adolescent Sexual Behavior » Include preview-only content Parent-Adolescent Sexual Communication and Adolescents' Sexual Medicine & Public Health Behaviors: A Conceptual Model and Systematic Review Parent-adolescent sexual communication can belo reduce sexual risk behaviors among adolescents Child and School Psycho However, research and theory are less clear regarding the specific pathways (i.e., mechanisms of change) by which Criminology and Criminal Adam A. Rogers in Adolescent Research Review (2017) Developmental Psycholo » Download PDF (510 KB) » View Article Using mobile phones to improve young people's sexual and reproductive health in low- and middle-income countries: a

systematic review protocol to identify barriers, facilitators and reported interventions eliance on mobile phone technology and decreasing mobile phone costs, the use of mobile phones is on the rise, especially among the youth population. Young people are responsive and enthusias. m Feroz, Farina Abreio, Sumera Aziz Ali, Rozina Nuruddin... in Systematic Reviews (2019

ad PDF (954 KB) » View Articl

# **PDF Full Text**

Parent-Adolescent Sexual Communication and Adolescents' Sexual Behaviors: A Conceptual Model and

content

fine Your Searc

Content Typ

Discipline

Subdiscipline

Language

English

Systematic Review | Published: 24 November 2016

| Adolescent Res Rev (2017) 2:293–313<br>DOI 10.1007/s40894-016-0049-5                                                                                                    | CrossMark                                                                                                    |                                                                                                    |
|----------------------------------------------------------------------------------------------------|----------------------------------------------------------------------------------------------------|----------------------------------------------------------------------------------------------------|
| SYSTEMATIC REVIEW                                                                                                    |                                                                                                    |                                                                                                    |
| Parent–Adolescent Sexual Comm<br>Sexual Behaviors: A Conceptual I                                                                                                    | unication and Adolescents'<br>Model and Systematic Review                                                                                                    |                                                                                                    |
| Adam A. Rogers <sup>1</sup>                                                                                                    |                                                                                                    |                                                                                                    |
|                                                                                                    |                                                                                                    | exual risk behaviors among                                                                          |
| Received: 6 October 2016/Accepted: 14 November 2016/Publish<br>© Springer International Publishing 2016                                                                                                    | ed online: 24 November 2016                                                                                                    | arding the specific pathways (i.e.,<br>s to reduce sexual risk behavior.                            |
| Abstract Parent-adolescent sexual communication cc<br>help reduce sexual risk behaviors among adolescent<br>However, research and theory are less clear regarding th<br>specific pathways (i.e., mechanisms of change) by which<br>this communication works to reduce sexual risk behavio | an date, been unclear regarding these pathways. As such, these<br>findings can inform future research efforts as well as pre-<br>vention efforts seeking to promote adolescent sexual<br>the health. | ptual model describing the<br>on influences adolescents' sexual<br>view to locate evidence for this |
| The current review addresses this gap by proposing                                                                                                    | a <b>Keywords</b> Parent–adolescent sexual communication<br>Parent–child communication . Sexual behavior . Sexual                                                                                    |                                                                                                    |

| Download PDF     | 4               | Ŧ                 |
|------------------|-----------------|-------------------|
| Sections         | Figures         | References        |
| Abstract         |                 |                   |
| Introduction     |                 |                   |
| Conceptual Mo    | del of How Pare | nt-Adolescent Sex |
| The Current Stu  | <u>ıdy</u>      |                   |
| Method           |                 |                   |
| Results          |                 |                   |
| Discussion       |                 |                   |
| Conclusion       |                 |                   |
| References       |                 |                   |
| Acknowledgem     | ents            |                   |
| Author informat  | ion             |                   |
| Ethics declarati | ons             |                   |
| Rights and perr  | nissions        |                   |

#### systematic review to locate evidence for this model. Gui-ded by the Integrative Model of Behavioral Change, the การใช้เครื่องหมายช่วยในการสืบค้น

ent-adolescent sexual communication influences adoles-

cents' sexual intentions and behaviors and by conducting a

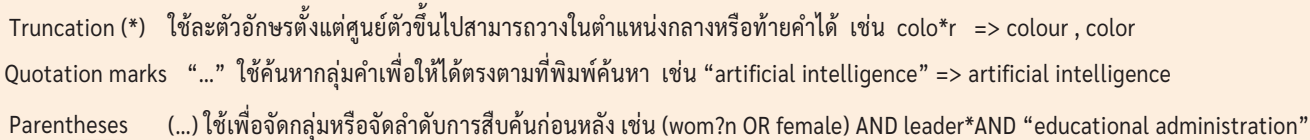

คู่มือการใช้ฐานข้อมูล

Introduction

risk · Parent-child relationship

บริษัท บุ๊ค โปรโมชั่น แอนด์ เซอร์วิส จำกัด

8 ซอยกรุงเทพกรีฑา 8 แยก 8 หัวหมาก บางกะปี กรุงเทพมหานคร 10240 Tel.(662) 769 3888 Fax.(662) 379 5182 http://www.book.co.th

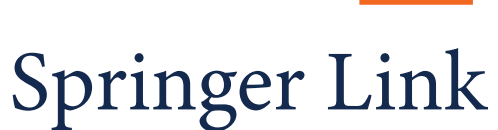

## link.springer.com

#### Browse

- 1 คลิกที่ Journals เพื่อเรียกดูรายการชื่อวารสาร
- แสดงจำนวนรายชื่อวารสารทั้งหม่ด หากต้องการดูเฉพาะ ชื่อที่บอกรับสมาชิก โดยไม่เลือกที Include Preview Only
- (3) เลือกกรองรายชื่อวารสารตามสาขาหลัก (Discipline) หรือ สาขาย่อย (Subdiscipline)
- 4 คลิกที่ชื่อวารสารเพื่อเข้าดูเนื้อหาตาม Volume, Issue ที่ต้องการหรือสืบค้นด้วยคีย์เวิร์ดจากทุกฉบับ
- Online First บทความที่เผยแพร่ทางออนไลน์ก่อนโด่ย บทความอาจยังไม่ได้ระบุหมายเลข Issue หรือ คลิกที ฉบับล่าสุด

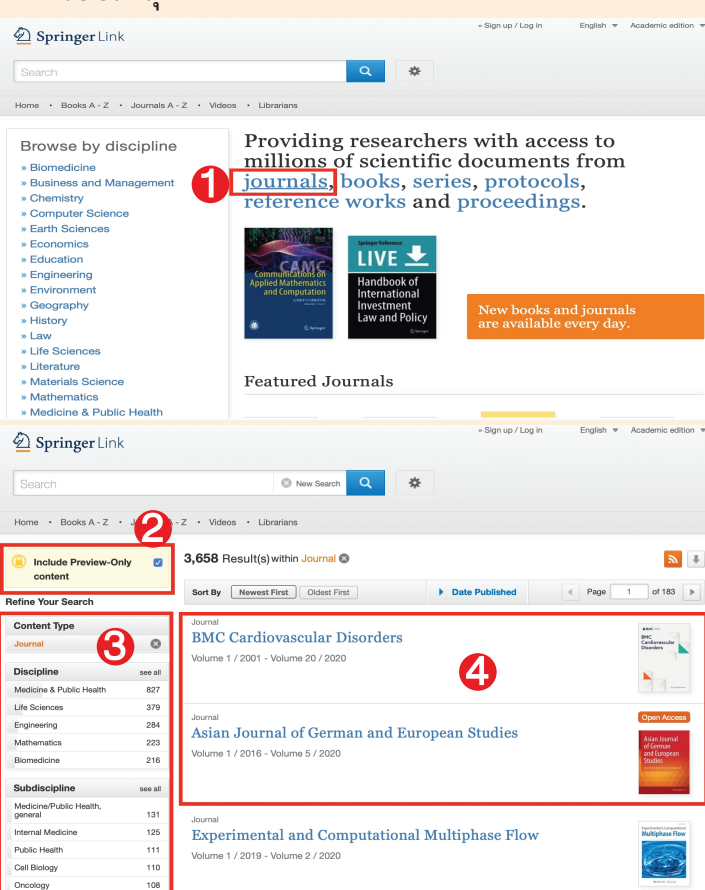

## Springer Link

เป็นฐานข้อมูลจากสำนักพิมพ์ชั้นนำที่ให้บริการเนื้อหาในสาขาวิชา หลักๆ ทางด้านวิทยาศาสตร์และเทคโนโลยีวิทยาศาสตร์การแพทย์ สังคมศาสตร์และมนุษยศาสตร์ ได้แก่ Biomedicine, Business and Management, Chemistry, Computer Science, Economic, Education, Engineering, Environment, Geography, History, law, Life Science, Materials Science, Mathematics, Medicine & Public Health, Pharmacy,Philosophy, Physics, Political Science and International Relations, Social Sciences, Statistics โดยครอบคลุมสิ่งพิมพ์ประเภทวารสารและหนังสือ เป็นต้น

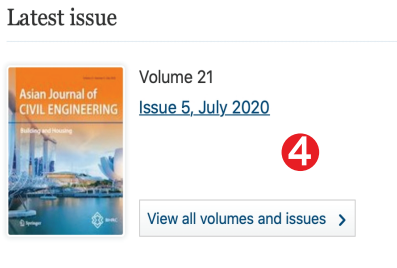

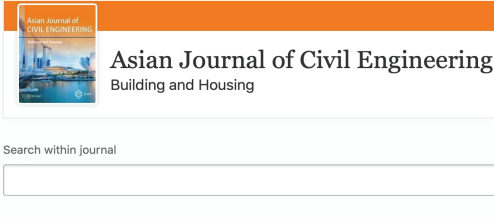

#### Volumes and issues

 Volume 21
 February - July 2020

 July 2020, issue 5
 5

 June 2020, issue 4
 4

 April 2020, issue 3
 4

 March 2020, issue 2
 5

 February 2020, issue 1
 5

### **Quick Search**

- 1 พิมพ์คำค้นหรือคีย์เวิร์ด(Keyword)แล้วคลิก Search
- หรือทำการสืบค้นแบบ Advanced Search

| Der Springer Link                                                                    |                                                                       | » Sign up / Log in Englis                                                                         | n <del>⊽</del> Aca |
|--------------------------------------------------------------------------------------|-----------------------------------------------------------------------|---------------------------------------------------------------------------------------------------|--------------------|
| Search  Home · Books A-Z · Journals A-Z · Vid                                        | Q<br>eos · Librarians                                                 | Advanced Search<br>Search Help                                                                    |                    |
| Browse by discipline  Biomedicine Business and Management Chemistry Computer Science | Providing rese<br>millions of sci<br>journals, book<br>reference worl | earchers with access t<br>ientific documents fro<br>ks, series, protocols,<br>ks and proceedings. | o<br>m             |

### **Advanced Search**

- พิมพ์คำหรือคีย์เวิร์ดตามช่องเงื่อนไขที่ต้องการ
- เลือกสืบค้นเฉพาะส่วนชื่อเรื่อง (Title) หรือ ชื่อผู้แต่ง (Author)
- 3 ระบุช่วงระยะเวลาตีพิมพ์
- (4) คลิกปุ่ม Search
  - Advanced Search

|     | th all of the words                         |
|-----|---------------------------------------------|
| wi  | th the exact phrase                         |
| wi  | th at least one of the words                |
| wi  | ithout the words                            |
| ~   | here the <b>title</b> contains              |
|     | 2                                           |
| e.c | here the <b>author / editor</b> is          |
| 9.5 | 7. "H.G.Kennedy" or Elvis Morrison          |
| Sł  | iow documents published Start year End year |
| k   | and 💽                                       |
|     |                                             |